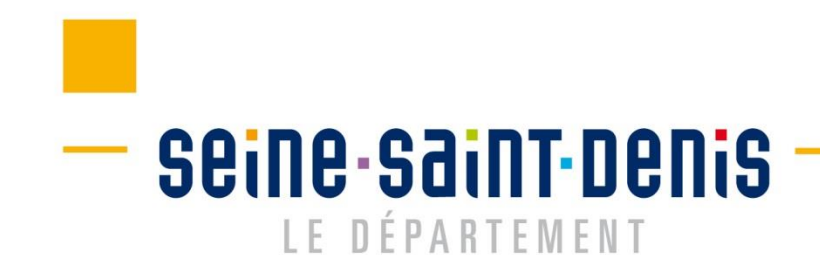

# Réaliser un signalementEccogoLa solidarité au<br/>service de vos<br/>cenemies d'énergie

2

SOLIDARITÉ

# Rendez-vous sur la plateforme de signalement Écogie :

# https://themis.energiesdemain.org/accueil

Seine-Saint-Denis

# Bienvenue sur la plateforme de signalement du dispositif ECOGIE

Le Département de la Seine-Saint-Denis a fait le choix, en lançant le dispositif « ÉCOGIE » d'accompagner 1000 ménages par an vers une meilleure maîtrise de leur consommation d'énergie.

Que vous soyez un·e professionnel·le ou un·e habitant·e, cette plateforme unique vous permet de signaler une situation de précarité énergétique afin d'être accompagné par le Département et ses partenaires.

L'accès au dispositif est soumis à conditions.

### Réaliser un signalement

Je suis un·e habitant·e Je suis un·e professionnel·le

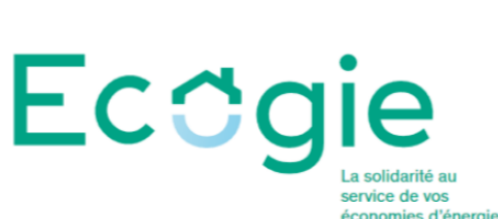

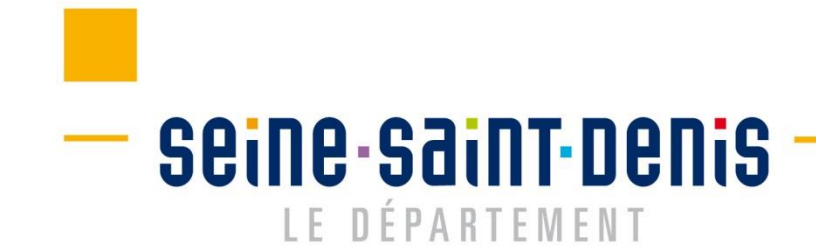

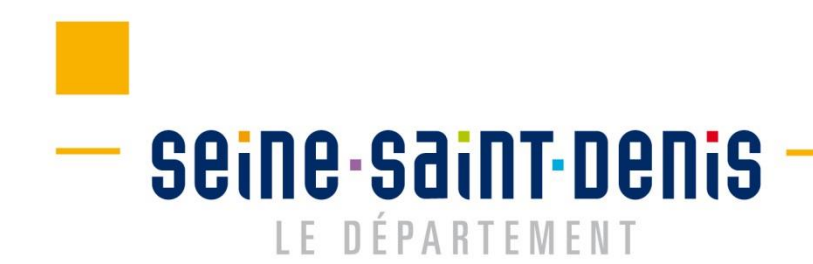

Le signalement peut être réalisé depuis la page d'accueil, sans connexion

# Réaliser un signalement

Je suis un·e habitant·e Je suis un·e professionnel·le

1. Auto-signalement, directement par un habitant 2. Signalement par un professionnel

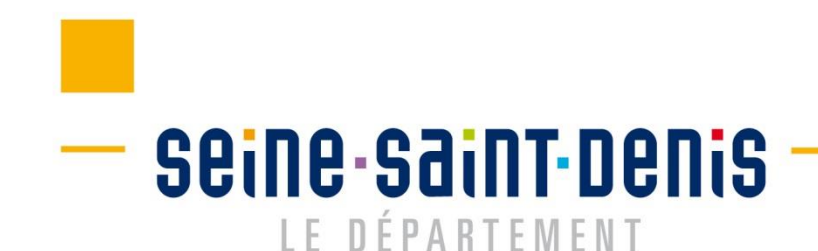

SOLIDARITÉ

# 1. L'auto-signalement

Je suis un·e habitant·e

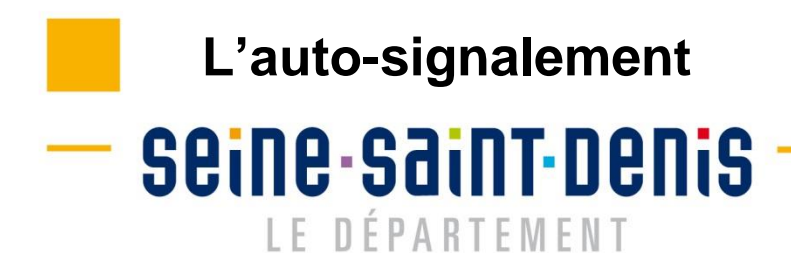

Le signalement se réalise en 2 étapes :

- Saisie des informations
- Validation

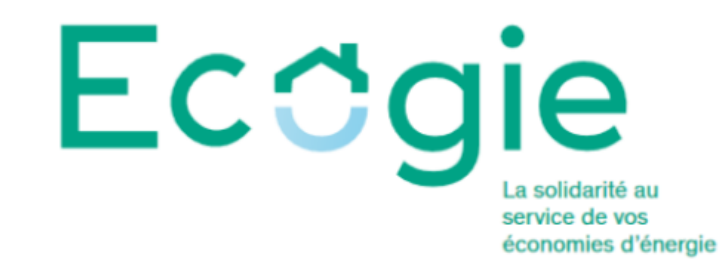

Accueil

# Signaler votre situation

Renseignez ce formulaire pour signaler votre situation auprès du dispositif départemental de lutte contre la précarité énergétique

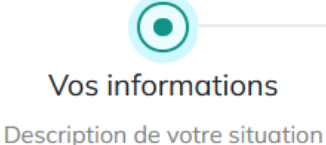

Valider le signalement

- Seine-Saint-Denis

> Le ménage renseigne ses informations :

| Vos information                | ns                         |   |      |       |
|--------------------------------|----------------------------|---|------|-------|
| Ces informations permettent of | de décrire votre situation |   |      |       |
| Nom                            | Mme                        | ~ |      |       |
|                                | Test                       | ✓ | Test | ✓     |
| Coordonnées                    | 44 rue du marbre           |   |      | ~     |
|                                | Aubervilliers              |   |      | ~     |
|                                | 06 06 06 06 06             |   |      | ~     |
|                                | test@test.fr               |   |      | · · · |
|                                | (optionnel)                |   |      |       |

Ce symbole indique que le champ est bien renseigné. Si un champ obligatoire n'est pas renseigné, il apparait en rouge :

| Numéro de téléphone       | 0 |
|---------------------------|---|
| Ce champ est obligatoire. |   |

# - Seine-Saint-Denis

### SOLIDARITÉ

Problématique principale rencontrée

| J'ai besoin d'aide pour réduire mes consommations d'énergie            |   |
|------------------------------------------------------------------------|---|
| J'ai des difficultés à maîtriser le montant de mes factures d'énergie. | ~ |
|                                                                        |   |

185 caractères restants - (optionnel)

> Indiquez ici la principale problématique rencontrée parmi la liste suivante :

| J'ai besoin d'aide pour réduire mes consommations d'énergie | ~ |
|-------------------------------------------------------------|---|
| Choisissez une option                                       |   |
| Autres                                                      |   |
| J'ai besoin d'aide pour réduire mes consommations d'énergie |   |
| J'ai des problèmes de santé chronique liés au logement      |   |
| J'éprouve des difficultés à payer mes factures d'énergie    |   |
| Mon logement est trop chaud en été                          |   |
| Mon logement est trop froid en hiver                        |   |

- Seine-Saint-Denis

Il est possible ici de détailler certaines ressources.

| Ressources perçues | Chèque Energie | ~ | Valider |
|--------------------|----------------|---|---------|
|                    |                |   |         |

Il faut cliquer sur « valider » afin que l'information soit prise en compte :

| Ressources perçues | Chèque Energie            | 🖬 s | upprimer |
|--------------------|---------------------------|-----|----------|
|                    | Aide au logement (APL/AL) | 🔳 s | upprimer |
|                    | Choisissez une ressource  | ~   | Valider  |

A noter que si un ménage déclare être éligible au chèque énergie, cela rend optionnel la saisi du revenu fiscal de référence.

| - Seine-Sain<br>Le départ         | T-DENIS<br>Ement                     |     |
|-----------------------------------|--------------------------------------|-----|
| Revenu fiscal de référence annuel | 12 000                               | ○ ✓ |
|                                   | (optionnel)                          |     |
| Type de logement                  | Appartement                          | ~   |
| Statut d'occupation               | Locataire                            | ~   |
| Catégorie du logement             | Logement social                      |     |
| Nom du bailleur social            | Logement privé     OPH Aubervilliers | ~   |
|                                   |                                      |     |
| Composition du foyer              | 1                                    | ~   |

Une fois les information saisies, cliquez sur suivant pour passer à la validation.

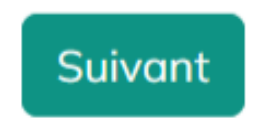

- Le revenu fiscal de référence sert à vérifier l'éligibilité du ménage en fonction du barème de ressources fixé par l'Anah.
- Si un ménage est locataire d'un logement social, il doit sélectionner le nom de son bailleur dans la liste.

# Auto-signalement - Validation du signalement

Seine-Saint-Denis

# Valider le signalement

Cochez les cases puis validez le signalement pour envoi

L'accepte que les informations recueillies dans ce formulaire soient transmises au Département de Seine-Saint-Denis et concervées en vue de la réalisation de visites à domicile dans le cadre du dispositif ÉCOGIE.

L'accepte d'être recontacté par la Croix-Rouge Insertion Logiscité (CRIL) et/ou son Agence Locale de l'Énergie et du Climat (ALEC) afin de convenir d'un rendez-vous.

Pour exercer vos droits ou pour toute question relative au traitement de vos données, vous disposez d'un droit d'information, d'accès et de rectification. Pour cela, vous pouvez vous adresser au délégué à la protection des données par mail : dpo@seinesaintdenis.fr, ou par courrier postal à l'adresse suivante : Conseil départemental de la Seine Saint-Denis Hôtel du Département 93006 Bobigny Cedex.

Retour Val

Valider le signalement

- > Afin de valider le signalement, cochez les deux cases.
- Attention, en cliquant sur validez, vous acceptez que vos information soient collectées et conservées dans le cadre du dispositif Écogie

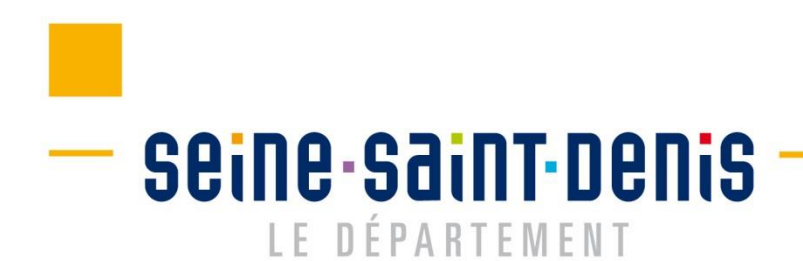

# > La plateforme confirme le signalement :

# Signaler votre situation

Renseignez ce formulaire pour signaler votre situation auprès du dispositif départemental de lutte contre la précarité énergétique

Vos informations

Description de votre situation

Valider le signalement

# Le signalement a bien été envoyé, merci !

Le signalement a été transmis à l'Agence locale de l'énergie et du climat (ALEC) dont vous dépendez. Celle-ci va maintenant mandater un chargé de visite qui prendra contact avec vous afin de fixer un rendez-vous. Vous allez recevoir un mail de confirmation de prise en compte de votre signalement. Consultez le dossier "Spam" de votre boîte mail s'il n'apparaît pas dans votre boite mail.

# Le ménage reçoit un mail de confirmation :

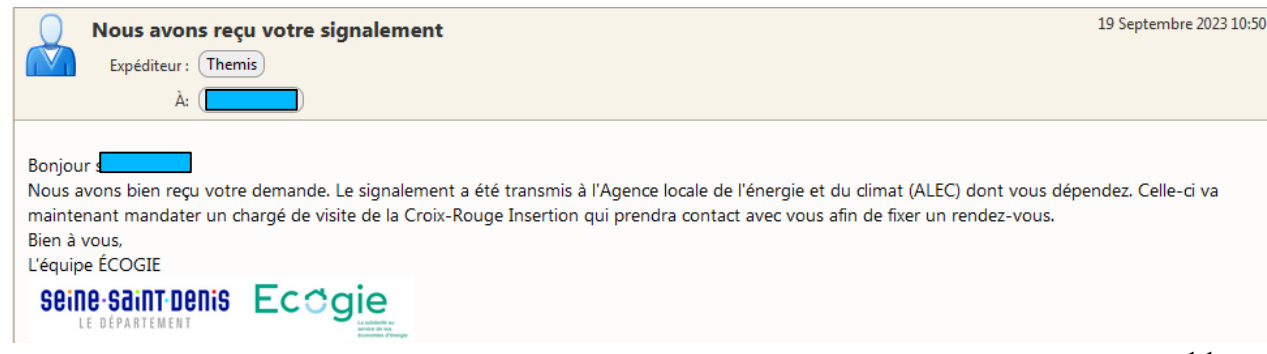

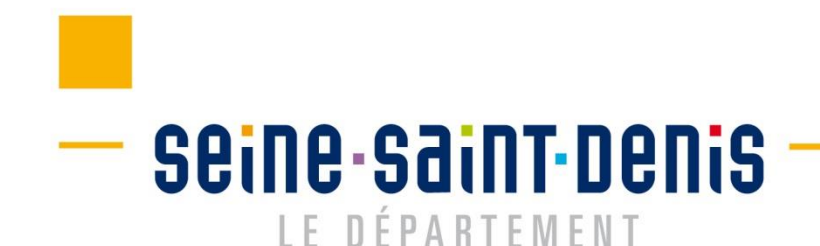

SOLIDARITÉ

# 2. Le signalement par un donneur d'alerte

Je suis un·e professionnel·le

# Signalement par un donneur d'alerte Seine-Saint-Denis LE DÉPARTEMENT

Le signalement se réalise en 3 étapes :

- Informations du donneur d'alerte
- Informations du ménage
- Validation du signalement

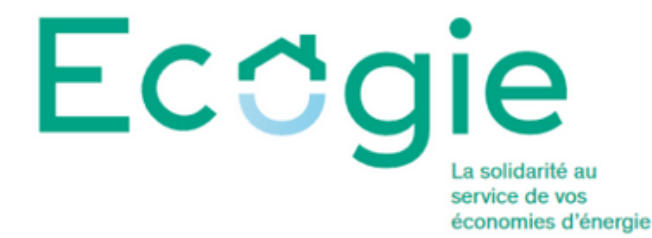

Accueil

# Signaler une situation

Renseignez ce formulaire pour signaler la situation d'un ménage auprès du dispositif départemental de lutte contre la précarité énergétique

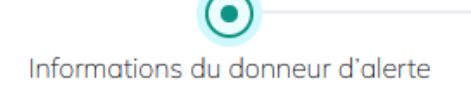

Quelques détails sur vous et votre structure

Informations du ménage

Valider le signalement

Description de la situation du ménage

# Informations du donneur d'alerte

# - Seine-Saint-Denis

Renseignez ici les informations vous concernant :

# Informations du donneur d'alerte

Ces informations permettent de vous notifier de la prise en charge du ménage

| d'appartenance et                                                   |
|---------------------------------------------------------------------|
| votre fonction                                                      |
| Vous pouvez choisir<br>d'être informé de la<br>suite de la prise en |
| charge                                                              |
|                                                                     |
|                                                                     |

### Suivant

Si un champ obligatoire n'est pas renseigné, il apparait en rouge. Une fois tous les champs renseignés, le bouton « suivant »devient disponible.

## SOLIDARITÉ

In allowing the second

# Informations du ménage Seine-Saint-Denis LE DÉPARTEMENT

Renseignez ici les informations du ménage:

| Informations du<br>Ces informations permettent de | ménage<br>décrire la situation du ménage |   |
|---------------------------------------------------|------------------------------------------|---|
| Nom                                               | M. ~                                     |   |
|                                                   | Test 🗸 Test                              | ✓ |
| Coordonnées                                       | 12 rue Decaz                             | ✓ |
|                                                   | Aubervilliers                            | ~ |
|                                                   | 06 06 06 06 06                           | ✓ |
|                                                   | test@test.fr                             | × |
|                                                   | (optionnel)                              |   |

Ce symbole indique que le champ est bien renseigné. Si un champ obligatoire n'est pas renseigné, il apparait en rouge :

| Numéro de téléphone       | 0 |
|---------------------------|---|
| Ce champ est obligatoire. |   |

# Informations du ménage

# Seine-Saint-Denis

SOLIDARITÉ

Problématique principale rencontrée

| J'ai besoin d'aide pour réduire mes consommations d'énergie            | ~   |
|------------------------------------------------------------------------|-----|
| J'ai des difficultés à maîtriser le montant de mes factures d'énergie. | ~   |
|                                                                        | //. |

185 caractères restants - (optionnel)

Indiquez ici la principale problématique rencontrée par le ménage, parmi la liste suivante :

| J'ai besoin d'aide pour réduire mes consommations d'énergie | - |
|-------------------------------------------------------------|---|
| Choisissez une option                                       |   |
| Autres                                                      |   |
| J'ai besoin d'aide pour réduire mes consommations d'énergie |   |
| J'ai des problèmes de santé chronique liés au logement      |   |
| J'éprouve des difficultés à payer mes factures d'énergie    |   |
| Mon logement est trop chaud en été                          |   |
| Mon logement est trop froid en hiver                        |   |

|                                                                                      | Info | rmations du ménage   |                           |             |  |
|--------------------------------------------------------------------------------------|------|----------------------|---------------------------|-------------|--|
| _                                                                                    | Sein | <b>e département</b> | SOLIDARITÉ                |             |  |
| Détaillez ici les ressources du ménage dont vous avez connaissance (Optionnel).      |      |                      |                           |             |  |
|                                                                                      |      | Ressources perçues   | Chèque Energie            | ✓ Valider   |  |
| Il faut cliquer sur « <b>valider</b> » afin que l'information soit prise en compte : |      |                      |                           |             |  |
|                                                                                      |      | Ressources perçues   | Chèque Energie            | T Supprimer |  |
|                                                                                      |      |                      | Aide au logement (APL/AL) | T Supprimer |  |

Choisissez une ressource

A noter que si le ménage est éligible au chèque énergie, cela rend optionnel la saisi du revenu fiscal de référence.

Valider

# Informations du ménage

# - Seine-Saint-Denis

# Renseignez les informations restantes :

| Revenu fiscal de référence annuel | 12 000                                                      | ^ 🗸 |
|-----------------------------------|-------------------------------------------------------------|-----|
|                                   | (optionnel)                                                 |     |
| Type de logement                  | Appartement                                                 | ~   |
| Statut d'occupation               | Locataire                                                   | ~   |
| Catégorie du logement             | <ul> <li>Logement social</li> <li>Logement privé</li> </ul> |     |
| Nom du bailleur social            | OPH Aubervilliers                                           | ~   |
| Composition du foyer              | 1                                                           | ~   |

Le revenu fiscal de référence sert à vérifier l'éligibilité du ménage en fonction du barème de ressources fixé par l'Anha.

**SOLIDARITÉ** 

 Si le ménage est locataire d'un logement social, il faut sélectionner le nom de son bailleur dans la liste

 Une fois les information saisies, cliquez sur
 « suivant » pour passer à la validation.

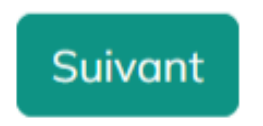

# Validation du signalement

# - Seine-Saint-Denis

# Signaler une situation

Renseignez ce formulaire pour signaler la situation d'un ménage auprès du dispositif départemental de lutte contre la précarité énergétique

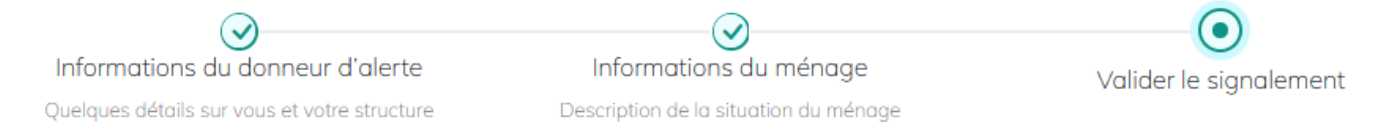

# Valider le signalement

Cochez la case puis validez le signalement pour envoi

Je certifie avoir prévenu le ménage du signalement

Retour Valider le signalement

- Avant de valider un signalement, vous devez certifier que celui-ci est prévenu de la démarche et de l'utilisation qui va être faite de ses données personnelles
- Pour valider les signalement, cochez la case et cliquer sur
   « valider le signalement »

# **Confirmation du signalement**

# – Seine-Saint-Denis LE DÉPARTEMENT

# La plateforme confirme votre signalement :

# Signaler une situation

Renseignez ce formulaire pour signaler la situation d'un ménage auprès du dispositif départemental de lutte contre la précarité énergétique

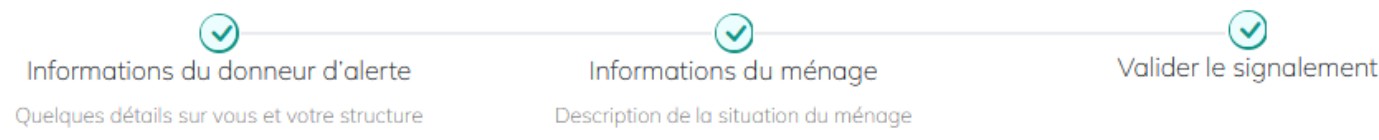

# Le signalement a bien été envoyé, merci !

Le signalement a été transmis à l'Agence locale de l'énergie et du climat (ALEC) dont dépend le ménage. Celle-ci va maintenant mandater un chargé de visite qui prendra contact avec le ménage afin de fixer un rendez-vous. Vous allez recevoir un mail de confirmation de prise en compte de votre signalement. Consultez le dossier "Spam" de votre boîte mail s'il n'apparaît pas dans votre boite mail.

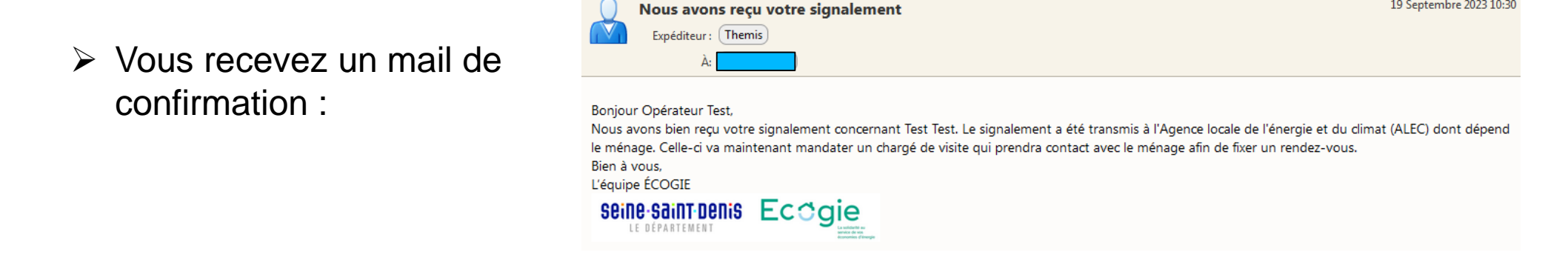

### SOLIDARITE

19 Septembre 2023 10:30